## Exporting the Grade Center (working offline)

- 1. From the Grade Center, click on the **Work Offline** menu drop down menu, select **Download**.
- 2. From the Download Grades screen, under **Options**, accept the default values of **Tab** and **No**.

|   | Do you want to open or save gc_SBX-0L-02-MC_fullgc_2012-08-28-10-02-36.xls from utsa-test.blackboard.com? Open Save  Save and open |  |  |  |  |  |  |  |  |  |
|---|----------------------------------------------------------------------------------------------------|--|--|--|--|--|--|--|--|--|
| 3 | <ol> <li>A message appears saying the data has been saved to a file. Click Download.</li> </ol>                                    |  |  |  |  |  |  |  |  |  |
| 4 | . Click <b>Save As</b> .                                                                                                    |  |  |  |  |  |  |  |  |  |

5. Select a location to save the file. You may change the file name. Click **Save**.

| Organize New folder     Organize New folder     Image: Documents     Music   Image: Pictures   Image: Videos     Image: Computer   Image: Local Disk (C)   Image: Computer   Image: Local Disk (C)   Image: Computer   Image: Computer                                                                                                    |       |
|----------------------------------------------------------------------------------------------------|-------|
| Organize New folder     Documents     Music   Pictures   Videos     Videos     Computer   Local Disk (C     dell   Forefront_     Crades     Intel     PerfLogs     File game:     COM101.txt                                                                                                    | Q     |
| Documents ∧ Mame Date modified Type Size No items match your search. No items match your search. No items match your search. No items match your search. Size No items match your search. I could bisk (C I dell I could bisk (C I dell Forefront_/ I of Cades I intel PerfLogs File name COM101.txt Save as type: Microsoft Excel 97-2003 Worksheet                                                                                                    | • 🔞   |
| <ul> <li>Music</li> <li>Pictures</li> <li>Videos</li> <li>Computer</li> <li>Local Disk (C</li> <li>dell</li> <li>Forefront_/</li> <li>Grades</li> <li>Intel</li> <li>PerfLogs</li> </ul> File game: COMIDILE Save as type: Microsoft Excel 97-2003 Worksheet                                                                                                    |       |
| Pictures Videos Computer Local Disk (C dell Forefront_/ Grades Intel PerfLogs File name: COM101.txt Save as type: Microsoft Excel 97-2003 Worksheet                                                                                                    |       |
| Videos  Computer  Computer  Code Disk (C  Grades  File name: Code Disk  Code Disk  Kernet  Kernet  Kernet  Kernet  Kernet  Kernet  Kernet  Kernet Kernet  Kernet  Kernet Kernet K |       |
| Computer Local Disk (C dell Forefront_/ Grades Intel PerfLogs File name: COM 101.txt Save as type: Microsoft Excel 97-2003 Worksheet                                                                                                    |       |
| Local Disk (C<br>dell<br>Forefront_/<br>Grades<br>Intel<br>PerfLogs<br>File name: COM 101.txt<br>Save as type: Microsoft Excel 97-2003 Worksheet                                                                                                    |       |
| <pre>     dell     Forefront_*     Grades     Intel     PerfLogs      File name: COM101.txt     Save as type: Microsoft Excel 97-2003 Worksheet</pre>                                                                                                    |       |
| <ul> <li>Forefront_/</li> <li>Grades</li> <li>Intel</li> <li>PerfLogs</li> <li>File name: COM101.txt</li> <li>Save as type: Microsoft Excel 97-2003 Worksheet</li> </ul>                                                                                                    |       |
| Grades Grades Intel PerfLogs File <u>n</u> ame: COM101.txt Save as type: Microsoft Excel 97-2003 Worksheet                                                                                                    |       |
| Intel PerfLogs File name: COM101.txt Save as type: Microsoft Excel 97-2003 Worksheet                                                                                                    |       |
| File <u>n</u> ame: COM101.txt Save as type: Microsoft Excel 97-2003 Worksheet                                                                                                    |       |
| File <u>n</u> ame: COM 101.txt Save as type: Microsoft Excel 97-2003 Worksheet                                                                                                    |       |
| Save as type: Microsoft Excel 97-2003 Worksheet                                                                                                    | •     |
|                                                                                                    | •     |
| Hide Folders                                                                                                    | ancel |
| A Hide Folders                                                                                                    | ancel |

## **Import Text File Into Excel**

- 1. Open Excel.
- 2. From the **Data** tab select **From Text**.

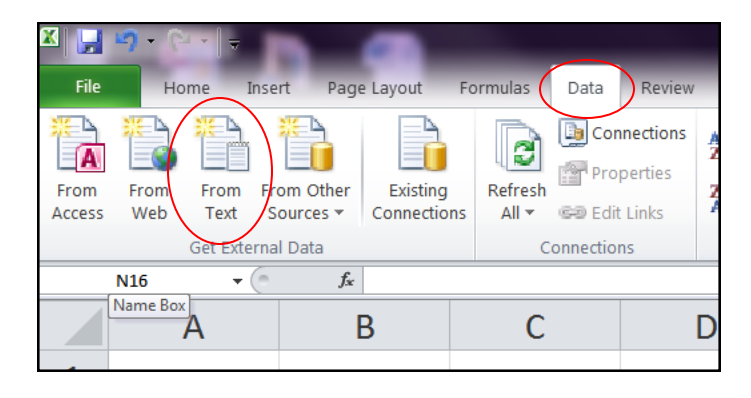

3. Navigate to the location where you saved your file, select your file and click **Import**.

| 🕒 🗢 📕 🕨 Compu                                                                     | uter 🔸 Local Disk (C:) 🔸 Grades              | ← ← Search Grades                                                                                                    |
|-----------------------------------------------------------------------------------|----------------------------------------------|----------------------------------------------------------------------------------------------------|
| Organize 🔻 New folder                                                             | r                                            | ₩ ▼ 🗍 🌘                                                                                                    |
| Libraries                                                                         | Name COM 101                                 | Date modifiedTypeSize8/28/2012 10:Text Docume1 KB                                                                                                    |
| <ul> <li>Forefront_/</li> <li>Grades</li> <li>Intel</li> <li>PerfLogs </li> </ul> |                                              |                                                                                                    |
| File <u>n</u> a                                                                   | me: COM 101                                  | ▼ Iext Files ▼                                                                                                    |
|                                                                                   |                                              | Too <u>l</u> s Import Cancel                                                                                                    |
| The Text Impo<br>For Step 1 of 3                                                  | ort Wizard Appears,<br>3 click <b>Next</b> . | Tools       Import       Cancel         Text Import Wizord - Step 1 of 3         The Text Wizord has determined that your data is Delimited.         If this is correct, choose Next, or choose the data type that best describes your data.         Original data type         Choose the file type that best describes your data.         Original data type       - Characters such as commas or tabs separate each field.         © Fixed width       - Fields are aligned in columns with spaces between each field.         Start import at row:       1           File grigin:       437 : OEM United States |

5. Click Next on the Step 2 screen of the Text This screen lets you set the delimiters your data contains. You can see how your text is affected in the preview below. Import Wizard. (Under Delimiters Delimiters **Tab** should V Tab Treat consecutive delimiters as one Semicolon be checked by Comma Text gualifier: • default) Space Other: Data preview First Name Last Name Username Mid-term Exam|31368 Final Exam 131369 abc125 Five Student 85 90 Four Student abc124 95 80 Three Student abc123 10 90 Student abc122 75 Two 80 Ш < <u>B</u>ack Next > Cancel 6. Click Finish on the Step 3 of 3 of the Text Import This screen lets you select each column and set the Data Format. Wizard. Column data format General 7. An Import Data screen 'General' converts numeric values to numbers, date values to dates, and all <u>Text</u> remaining values to text. will appear click **OK**. Date: MDY • Advanced... Do not import column (skip) Data preview eneral enera neral Genera First Name Last Name Username Mid-term Exam|31368 Final Exam 131369 Five Student abc125 85 90 80 Four Student abc124 95 90 Three Student abc123 10 tudent abc122 80 25 111

## 8. Your Grade book appears. The resulting spreadsheet looks like this:

|   | B1 • fr Last Name |          |                     |                   |                    |                    |  |  |
|---|-------------------|----------|---------------------|-------------------|--------------------|--------------------|--|--|
|   | В                 | С        | D                   | E                 | F                  | G                  |  |  |
| 1 | Last Name         | Username | Mid-term Exam 31368 | Final Exam  31369 | Assignments  31370 | Final Grade  31371 |  |  |
| 2 | Student           | abc125   | 85                  | 90                | 90                 | 88.33              |  |  |
| 3 | Student           | abc124   | 95                  | 80                | 95                 | 90                 |  |  |
| 4 | Student           | abc123   | 10                  | 90                | 92                 | 64                 |  |  |
| 5 | Student           | abc122   | 80                  | 75                | 89                 | 81.33              |  |  |
| 6 | Student           | abc121   | 90                  | 95                | 95                 | 93.33              |  |  |
| - |                   |          |                     |                   |                    |                    |  |  |

< <u>B</u>ack

Cancel

?

Assig

90

95

92

89

- ? -

Assig

90

95

92

89

Next :

Finish

Finish

X

X